# **Tiedonsiirrot-sivu**

(i)

KOSKI-palvelussa on "Tiedonsiirrot"-sivu, josta pääsee tarkistamaan siirrettyjä tietoja ja niiden virheitä. "Tiedonsiirrot"-sivu on katseltavissa kaikilla KOSKI-käyttäjärooleilla. Alta löydät ohjeet sivulle pääsemiseksi ja eri välilehtien hyödyntämiseksi.

- 1. Tiedonsiirrot-sivulle navigointi
- 2. Tiedonsiirtoloki-välilehti
- 3. Yhteenveto-välilehti
- 4. Virheet-välilehti

## 1. Tiedonsiirrot-sivulle navigointi

Löydät linkin "Tiedonsiirrot"-sivulle KOSKI-etusivun yläpalkista. Klikkaamalla linkkiä pääset "Tiedonsiirrot"-sivun välilehdelle "Tiedonsiirtoloki" (ks. kohta 2. Tiedonsiirtoloki-välilehti).

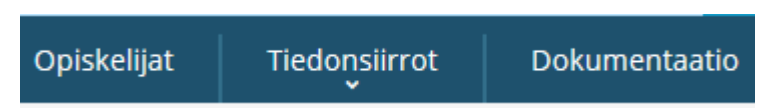

# 2. Tiedonsiirtoloki-välilehti

Tässä näkymässä näkyvät siirretyt oppijat, viimeisin siirto ylimpänä listalla. "Tila"-sarakkeen symboli näyttää, onko siirto onnistunut () vai epäonnistunut (X). "Aika"-sarakkeessa näytetään oppijan henkilötunnus tai syntymäaika. "Nimi"-sarakkeessa näytetään oppijan nimi (kutsumanimi ja sukunimi).

Epäonnistuneessa siirrossa on "Virhe"-sarakkeessa linkki "virhe", jota klikkaamalla saa esiin syyn, miksi siirto ei ole mennyt läpi. "Tiedot"-sarakkeessa on kyseisen oppijan koko siirtodata.

| hteenveto     | Viimeisimmät KOSKI-palveluun siirtyneet opiskelijatiedot |                  |                                |                    |                                    |       |       |
|---------------|----------------------------------------------------------|------------------|--------------------------------|--------------------|------------------------------------|-------|-------|
| donsiirtoloki | Tila                                                     | Aika             | Henkilötunnus /<br>Syntymäaika | Nimi               | Oppilaitos                         | Virhe | Tiedo |
|               | ~                                                        | 30.11.2017 13:45 | 342339-3239                    |                    | Raudaskylän kristillinen<br>opisto |       |       |
|               | 1                                                        | 30.11.2017 13:45 | 010006-000                     | perfect teleformer | Raudaskylän kristillinen<br>opisto |       |       |
|               | ~                                                        | 30.11.2017 13:39 | 100700-0070                    |                    | Raudaskylän kristillinen<br>opisto |       |       |
|               | 1                                                        | 30.11.2017 13:39 | 1000102-1000                   | for rangings       | Raudaskylän kristillinen<br>opisto |       |       |
|               | ×                                                        | 30.11.2017 13:39 | (2008) - 100                   | Maria faritan      | Raudaskylän kristillinen<br>opisto | virhe | tiedo |

Jos navigoit muille välilehdille ("Yhteenveto" tai "Virheet"), pääset takaisin tiedonsiirtolokiin klikkaamalla "Tiedonsiirtoloki"-välilehden linkkiä näytön vasemmassa laidassa.

## 3. Yhteenveto-välilehti

Pääset yhteenvetonäkymään klikkaamalla "Yhteenveto"-välilehden linkkiä näytön vasemmassa laidassa. Näkymässä näet oman organisaatiosi tiedonsiirtojen koosteen, josta löytyy:

- oppilaitoksen nimi
- viimeisin siirto
- siirrettyjen opiskeluoikeuksien lukumäärä
- virheellisten siirtojen lukumäärä
- onnistuneiden siirtojen määrä
- lähdejärjestelmä, josta siirto on tullut
- siirrossa käytetty palveluintegraatiotunnus

| Yhteenveto       | Yhteenveto KOSKI-palveluun siirretyistä opiskelijatiedoista oppilaitoksittain. Paivyta |                    |                           |                            |                            |                  |          |  |
|------------------|----------------------------------------------------------------------------------------|--------------------|---------------------------|----------------------------|----------------------------|------------------|----------|--|
| Tiedonsiirtoloki | Oppilaitos 👙                                                                           | Viimeisin siirto 👙 | Siirrettyjen<br>lukumäärä | Virheellisten<br>lukumäärä | Onnistuneiden<br>lukumäärä | Lähdejärjestelmä | Kayttajä |  |
| Virheet          | Raudaskylän kristillinen<br>opisto                                                     | 30.11.2017 14:49   | 105                       | 11                         | 94                         |                  |          |  |

#### 4. Virheet-välilehti

Pääset virhenäkymään klikkaamalla "Virheet"-välilehden linkkiä näytön vasemmassa laidassa. "Virheet"-näkymässä listataan epäonnistuneet siirrot opiskeluoikeuksittain. Onnistuneen siirron jälkeen oppijat ei enää ole kyseisellä listalla.

"Aika"-sarakkeessa näkyy siirron ajankohta. "Henkilötunnus / Syntymäaika"-sarakkeessa näytetään oppijan henkilötunnus tai syntymäaika. "Nimi"sarakkeessa näytetään oppijan nimi (kutsumanimi ja sukunimi). "Virhe"-sarakkeessa näytetään virheen selitys sekä linkki "virhe", jota klikkaamalla saa esiin teknisen virheilmoituksen. "Tiedot"-sarakkeessa on kyseisen oppijan koko siirtodata.

| Yhteenveto<br>Tiedonsiirtoloki | Alla olevien opiskelijoiden tiedot ovat virhetilassa.<br>Opiskelija poistuu virhelistalta kun virheen aiheuttanut tieto on korjattu lähdejärjestelmässä ja opiskelijan tiedot on<br>siirretty uudelleen onnistuneesti KOSKI-palveluun. |                  |                                |      |                                    |                                                                                                    |        |  |
|--------------------------------|----------------------------------------------------------------------------------------------------|------------------|--------------------------------|------|------------------------------------|----------------------------------------------------------------------------------------------------|--------|--|
| Virheet                        | Tila                                                                                                    | Aika             | Henkilötunnus<br>/ Syntymäaika | Nimi | Oppilaitos                         | Virhe                                                                                                    | Tiedot |  |
|                                | ×                                                                                                    | 21.11.2017 12:51 |                                |      | Raudaskylän kristillinen<br>opisto | Perusteella OPH-1280-2017<br>on väärä koulutustyyppi<br>17(Aikuisten perusopetus).<br>Hyväksytyt koulutustyypit<br>tälle suoritukselle ovat<br>16(Perusopetus)<br>virhe | tiedot |  |